## LUXUL switch configuration

Model number: LUXUL AMS-4424P

Configuration method: Web (http://192.168.0.4 Account: admin

Password: admin)

1. 1. Set the IP of the wired network card of the computer: 192.168.0.20, subnet mask: 255.255.255.0, and

Connect all the wired network ports to any port of the switch with a network cable.

2. Open the switch setting page on the browser, http://192.168.0.4

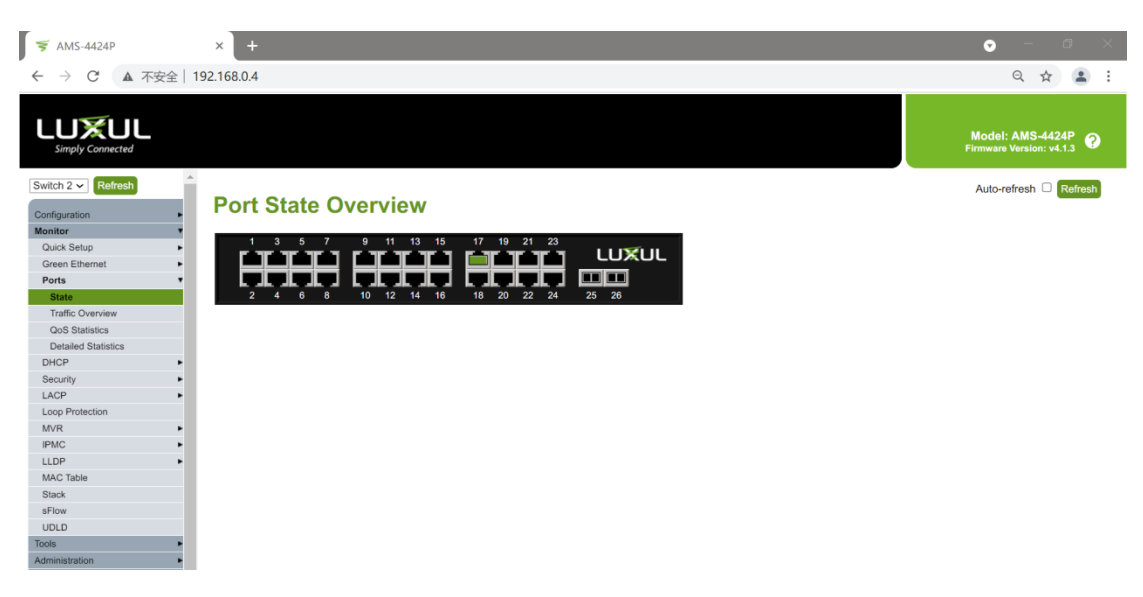

Account: admin. Password: admin..

 Restore the switch to factory settings, click the menu Administration->Factory Defaults, click Yes, and wait for a few seconds for the operation to complete.

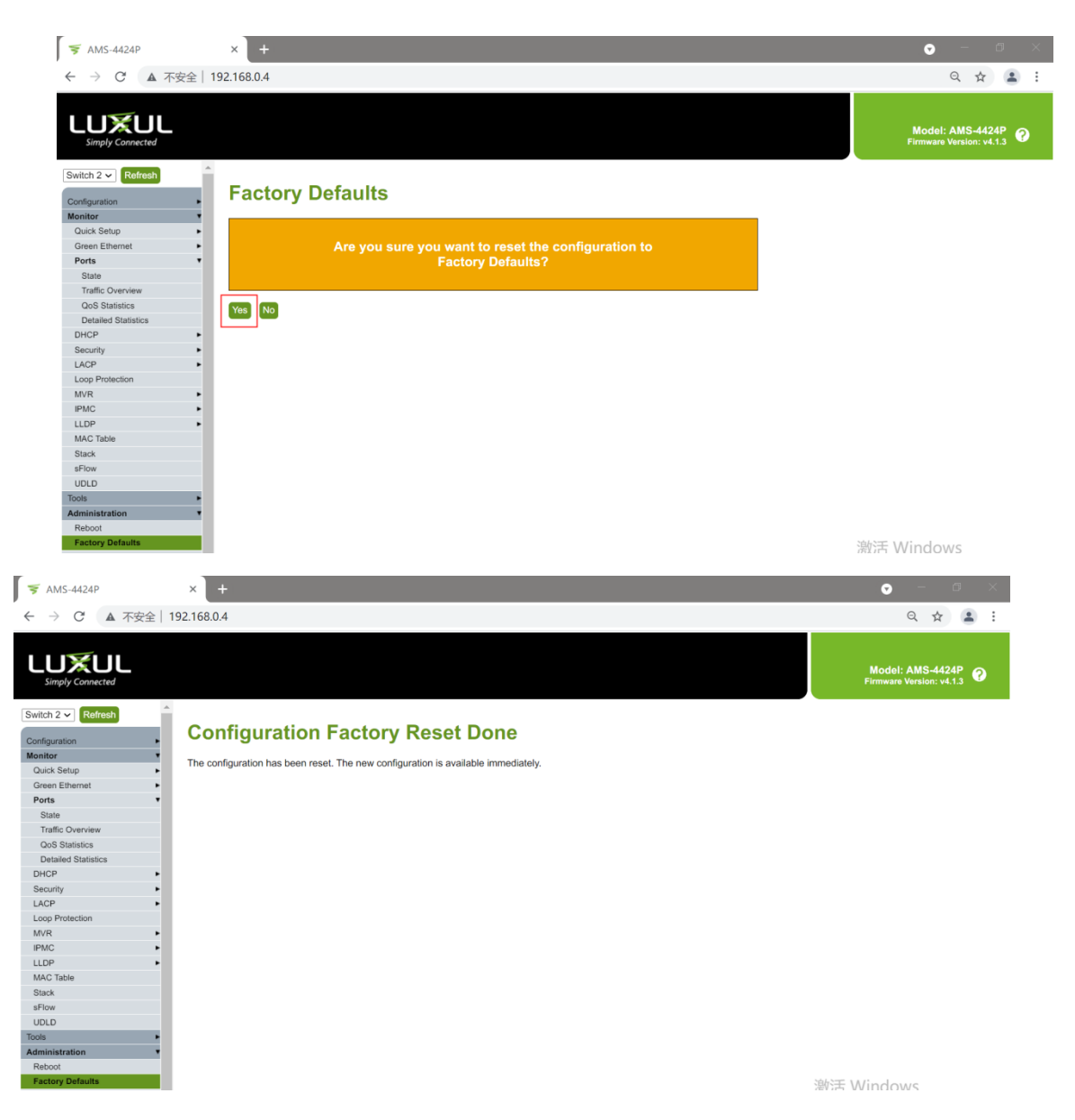

4. Click the menu Configuration->IPMC->IGMP Snooping->Basic Configuration to enter the IGMP Snooping configuration page.

|                        |                                    | •••••            |                |                   |               |              |  | . 9 |  | - · · · P | - 90 | • |            |                     |                     |   |
|------------------------|------------------------------------|------------------|----------------|-------------------|---------------|--------------|--|-----|--|-----------|------|---|------------|---------------------|---------------------|---|
| 😴 AMS-4424P            | ×                                  | +                |                |                   |               |              |  |     |  |           |      |   | (          | 5                   | -                   |   |
| · → C ▲ 不安全            | 192.168.                           | 0.4              |                |                   |               |              |  |     |  |           |      |   |            | Q                   | . ☆                 | ĺ |
|                        |                                    |                  |                |                   |               |              |  |     |  |           |      |   |            |                     |                     |   |
|                        |                                    |                  |                |                   |               |              |  |     |  |           |      |   | Mo<br>Firm | del: Al<br>ware Ver | MS-442<br>rsion: v4 |   |
| witch 2 - Refresh      | *                                  |                  |                |                   |               |              |  |     |  |           |      |   |            |                     |                     |   |
| onfiguration           | IGI                                | MP Sno           | oping          | Configur          | rati          | on           |  |     |  |           |      |   |            |                     |                     |   |
| Quick Setup            |                                    |                  |                | -                 |               |              |  |     |  |           |      |   |            |                     |                     |   |
| System                 | Stac                               | k Global Se      | ttings         |                   |               |              |  |     |  |           |      |   |            |                     |                     |   |
| PoE                    |                                    |                  |                |                   |               |              |  |     |  |           |      |   |            |                     |                     |   |
| VLANs                  |                                    |                  |                | Global Configurat | tion          |              |  |     |  |           |      |   |            |                     |                     |   |
| Private VLANs          | Snoo                               | ping Enabled     |                |                   |               |              |  |     |  |           |      |   |            |                     |                     |   |
| VCL                    | Linre                              | nistered IPMOw   | Elooding Enabl | ha                |               |              |  |     |  |           |      |   |            |                     |                     |   |
| Spanning Tree          |                                    | gistered in work | Flooding Enabl | eu                |               |              |  |     |  |           |      |   |            |                     |                     |   |
| Green Ethernet         | <ul> <li>IGMP SSM Range</li> </ul> |                  |                |                   | 232.0.0.0 / 8 |              |  |     |  |           |      |   |            |                     |                     |   |
| Ports                  | Leav                               | e Proxy Enabler  | 1              |                   |               | Π            |  |     |  |           |      |   |            |                     |                     |   |
| DHCP                   |                                    |                  |                |                   |               |              |  |     |  |           |      |   |            |                     |                     |   |
| Security               |                                    |                  |                |                   |               |              |  |     |  |           |      |   |            |                     |                     |   |
| Aggregation            | •                                  |                  |                |                   |               |              |  |     |  |           |      |   |            |                     |                     |   |
| Loop Protection        | Po                                 | rt Rela          | ted Co         | nfiguratio        | on t          | for Switch 2 |  |     |  |           |      |   |            |                     |                     |   |
| IPMC Profile           |                                    |                  |                | garan             |               |              |  |     |  |           |      |   |            |                     |                     |   |
| MVR                    | Deat                               | Devite Devit     | Frankland      | <b>Thursdall</b>  |               |              |  |     |  |           |      |   |            |                     |                     |   |
| IPMC                   | Port                               | Router Port      | Fast Leave     | Inrottling        |               |              |  |     |  |           |      |   |            |                     |                     |   |
| IGMP Snooping          | • •                                |                  |                | <>                | ~             |              |  |     |  |           |      |   |            |                     |                     |   |
| Basic Configuration    | 1                                  |                  |                | unlimited         |               |              |  |     |  |           |      |   |            |                     |                     |   |
| VLAN Configuration     |                                    |                  | <b>1</b>       | uniimiteu         | -             |              |  |     |  |           |      |   |            |                     |                     |   |
| Port Filtering Profile | 2                                  |                  |                | unlimited         | ~             |              |  |     |  |           |      |   |            |                     |                     |   |
| MLD Snooping           | •                                  |                  |                |                   |               |              |  |     |  |           |      |   |            |                     |                     |   |

## 5. Select

- 1. Snooping Enabled
- 2. Leave Proxy Enabled
- 3. All Ports Fast Leave

| 😴 AMS-4424P            | ×         |                 |                  |                      |          |         | 🕤 – 🗗 🗙                                        |
|------------------------|-----------|-----------------|------------------|----------------------|----------|---------|------------------------------------------------|
| ← → C ▲ 不安全            | 192.168.0 | ).4             |                  |                      |          |         | ९ 🛧 💄 :                                        |
|                        |           |                 |                  |                      |          |         | Model: AMS-4424P P<br>Firmware Version: v4.1.3 |
| Switch 2 V Refresh     | IGN       | MP Sno          | ooping           | Configura            | atior    |         | Â                                              |
| Quick Setup            |           |                 |                  |                      |          |         |                                                |
| System •               | Stack     | c Global Se     | ttings           |                      |          |         |                                                |
| PoE •                  |           |                 |                  | Clobal Configurati   |          |         |                                                |
| VLANs                  |           |                 |                  | Global Configuration | on       |         |                                                |
| Private VLANs          | Snoop     | ping Enabled    |                  |                      |          |         |                                                |
| VCL •                  | Linred    |                 | L Elooding Enabl | ed                   |          |         |                                                |
| Spanning Tree          | · Uniteg  | patered in mov- | Thooding Enabl   | eu .                 |          |         |                                                |
| Green Ethernet         | IGMP      | SSM Range       |                  | 232.0.0.0            |          |         |                                                |
| Ports •                | Leave     | Provy Enabler   | 4                |                      |          |         |                                                |
| DHCP                   | ·         | г тоху спартос  | ,                |                      |          |         |                                                |
| Security •             | Proxy     | Enabled         |                  |                      |          |         |                                                |
| Aggregation            |           |                 |                  |                      |          |         |                                                |
| Loop Protection        | Po        | rt Rela         | ted Co           | nfiguratio           | n fo     | witch 2 |                                                |
| IPMC Profile           |           | i i i i ciu     |                  | garado               |          |         |                                                |
| MVR                    | Dest      | D               | <b>F</b>         | <b>T</b> 1           |          |         |                                                |
| IPMC T                 | Port      | Router Port     | Fast Leave       | Throttling           |          |         |                                                |
| IGMP Snooping          | •         |                 |                  | 0                    | ~        |         |                                                |
| Basic Configuration    |           |                 |                  | Contractor at        |          |         |                                                |
| VLAN Configuration     | 1         | U               | <b>2</b>         | uniimitea            | <u> </u> |         |                                                |
| Port Filtering Profile | 2         |                 |                  | unlimited            | ~        |         |                                                |
| MLD Snooping           |           |                 |                  |                      |          |         |                                                |

6. Scroll to the bottom and click Save.

| ← → C ▲ 不安全 199<br>Simply Connected<br>Switch 2 マ Refreats<br>Configuration<br>Ouick Setup<br>Pote<br>Pote | 7<br>8 | .4 |                     |                            | Q ☆                                          |
|----------------------------------------------------------------------------------------------------|--------|----|---------------------|----------------------------|----------------------------------------------|
| Simply Connected                                                                                           | 7 8    |    |                     |                            |                                              |
| Switch 2 V Refresh<br>Configuration<br>Quick Setup<br>System<br>PoE<br>VIE N                               | 7<br>8 |    |                     |                            | Model: AMS-4424P<br>Firmware Version: v4.1.3 |
| Configuration<br>Quick Setup<br>System<br>PoE<br>VII MIN                                                   | 8      |    | <ul><li>✓</li></ul> | unlimited ~                |                                              |
| Quick Setup<br>System<br>POE<br>USAND                                                                      |        |    | 2                   | unlimited ~                |                                              |
| System POE P                                                                                               | 9      |    |                     | unlimited                  |                                              |
| PoE                                                                                                    |        | 0  |                     | - Uninimited               |                                              |
| 14 41-                                                                                                    | 10     |    | <ul><li>✓</li></ul> | unlimited ~                |                                              |
| VLANS                                                                                                    | 11     |    | <b>Z</b>            | unlimited ~                |                                              |
| Private VLANs                                                                                              | 10     | -  | -                   | Confliction de la constant |                                              |
| VCL F                                                                                                    | 12     | U  |                     | unlimited V                |                                              |
| Spanning Tree                                                                                              | 13     |    | <ul><li>✓</li></ul> | unlimited ~                |                                              |
| Green Ethernet                                                                                             | 14     |    |                     | unlimited                  |                                              |
| Ports •                                                                                                    |        | 0  |                     | (uninitied                 |                                              |
| DHCP                                                                                                    | 15     |    | <                   | unlimited ~                |                                              |
| Security                                                                                                   | 16     |    | <b>Z</b>            | unlimited ~                |                                              |
| Aggregation                                                                                                | 47     | 0  |                     | Contraction                |                                              |
| IPMC Profile                                                                                               | 17     | U  | <b>2</b>            | uniimited                  |                                              |
| MVR                                                                                                    | 18     |    | <ul><li>✓</li></ul> | unlimited ~                |                                              |
| IPMC *                                                                                                    | 19     |    | <b>~</b>            | unlimited ~                |                                              |
| IGMP Snooping                                                                                              | 20     | 0  |                     | unlimited ~                |                                              |
| Basic Configuration                                                                                        | 21     |    |                     | unlimited                  |                                              |
| Port Eiltering Profile                                                                                     | 21     | U  | <b>2</b>            |                            |                                              |
| MLD Snooping                                                                                               | 22     |    | <ul><li>✓</li></ul> | unlimited ~                |                                              |
| LLDP                                                                                                    | 23     |    | 2                   | unlimited ~                |                                              |
| MAC Table                                                                                                  | _      | -  |                     |                            | Select And a lange                           |
| Voice VLAN                                                                                                 |        |    |                     | ( H H H                    | MUNT MUNDOMIC                                |
| QoS •                                                                                                    | 24     | U  | <                   | unlimited ~                | 激活 WINDOWS                                   |

7. Click Administration->Configuration->Save startup-config, click Save Configuration

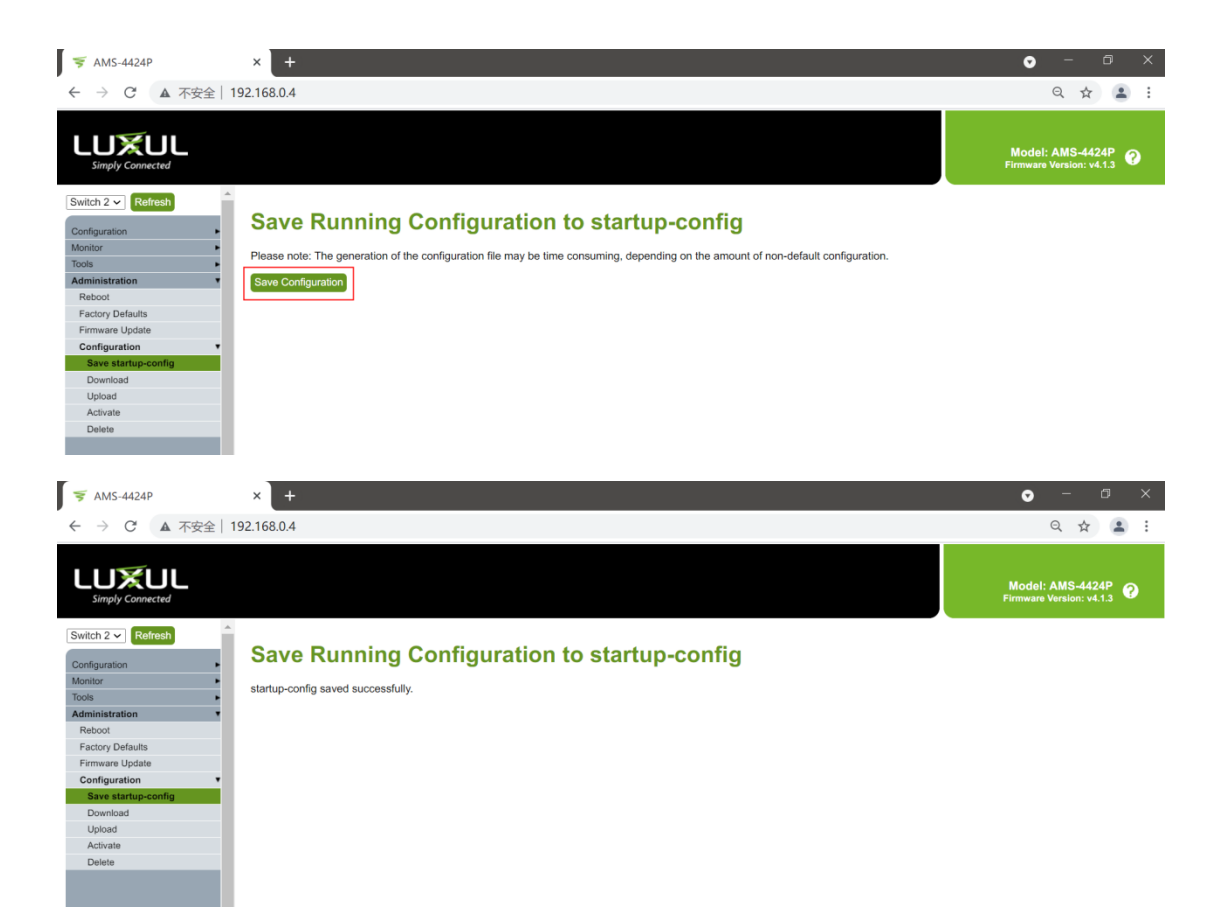

8. Reboot the switch.